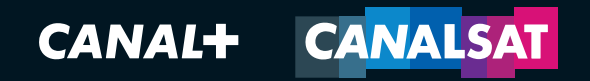

# DECOUVREZ VOTRE

## **NOUVELLE EXPERIENCE TV**

NCCHERCHE LE GUIDE ZAP INFO VIDEOS ACTUS MA TV

7

CETTE SEMAINE

LE DISCOURS D'UN ROI CINE+ PREMIER UNE+ PREMIER

Ó

EUREKA

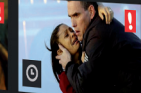

CE SOIR MAINTENANT

COLLISION CINE+ EMOTION

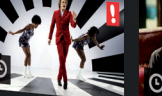

THEMATIQUES GRILLE TV

 $(\mathbf{i})$ 

CLOCLO

CANAL+ FAMILY

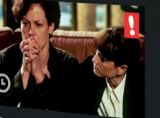

COPYCAT CINE+ FRISSON

# PREPAREZ-VOUS, VOTRE INTERFACE TV EVOLUE

Avec la nouvelle expérience CANAL, vous ne regarderez plus la TV comme avant.

Grâce à un nouveau menu innovant, accessible depuis votre télécommande, vous accéderez à l'ensemble des fonctionnalités : le GUIDE, la ZAPLIST, la fiche INFO, les services A LA DEMANDE dans la rubrique VIDEOS...

Pour chaque fonctionnalité, 2 modes d'accès vous seront présentés dans ce document :

Un accès depuis les touches MENU et OK de votre télécommande
Un raccourci depuis les touches MENU et de votre télécommande
Une touche d'accès direct pour certaines fonctionnalités

Vous pourrez ensuite naviguer avec les flèches de navigation 【 et 🕨

#### POUR PROFITER DES CHAÏNES EN HD, UTILISEZ UN CABLE HDMI POUR BRANCHER VOTRE DECODEUR A VOTRE TELEVISEUR ET NON UN CABLE PERITEL.

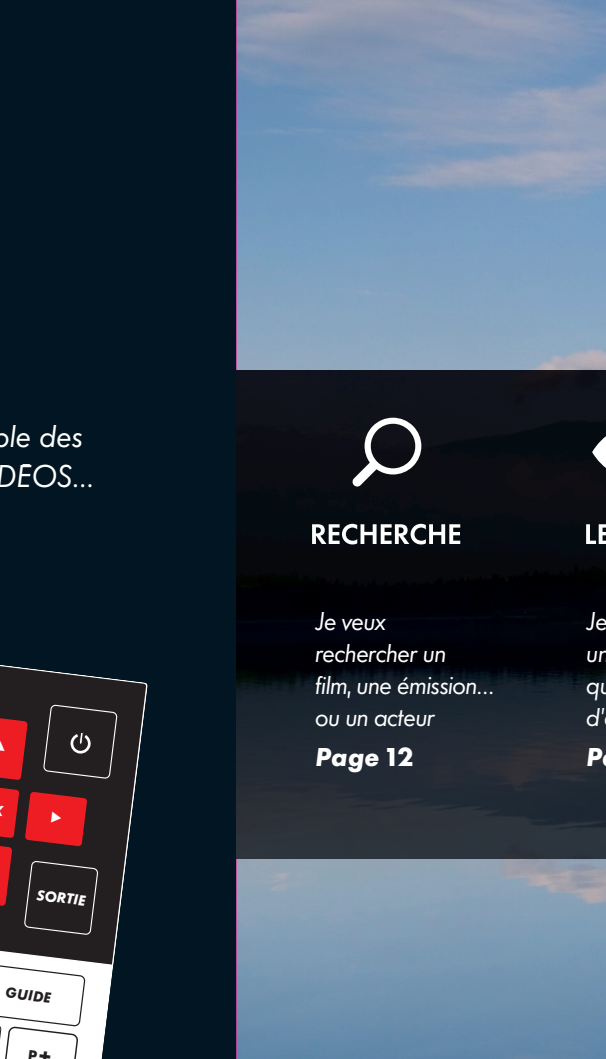

OK

MENU

INFO

V+

| ρ                                                                                | •                                                                               | <                                                                                      |                            |
|----------------------------------------------------------------------------------|---------------------------------------------------------------------------------|----------------------------------------------------------------------------------------|----------------------------|
| RECHERCHE                                                                        | LE GUIDE                                                                        | ZAP                                                                                    | ١٢                         |
| Je veux<br>rechercher un<br>film, une émission<br>ou un acteur<br><b>Page 12</b> | Je veux regarder<br>un programme<br>que je suis sûr<br>d'aimer<br><b>Page 8</b> | Je veux trouver<br>rapidement<br>une chaîne et<br>connaitre le<br>programme<br>diffusé | Je<br>co<br>le<br>er<br>Po |
|                                                                                  |                                                                                 | Page 6                                                                                 |                            |
|                                                                                  | New York                                                                        |                                                                                        | 19 (DALA)                  |

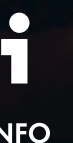

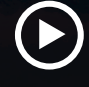

VIDEOS

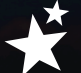

ACTUS

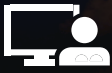

MA TV

e veux tout onnaitre sur programme n cours aae 4 Je veux regarder ce que je veux quand je veux

Page 10

Je veux tout savoir sur les nouveautés

Page 13

J'ai besoin d'effectuer un réglage sur mon décodeur **Page 14** 

-

#### INFO JE VEUX TOUT CONNAITRE SUR LE PROGRAMME EN COURS

Accédez à la fiche complète du programme en cours (durée, auteurs, acteurs, résumé, langues...), aux programmes diffusés avant et après celui en cours et aussi la possibilité d'enregistrer un programme en cours ou à venir et de reprendre, en fonction du programme, la lecture depuis le début.

**VOS RUBRIQUES** 

VOIR LANGUES ENREGISTRER REDIFF. PLUS D'INFO VOIR AUSSI

LES + ENREGISTRER VOIR DEPUIS LE DEBUT

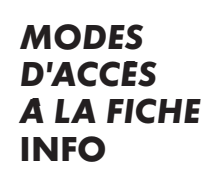

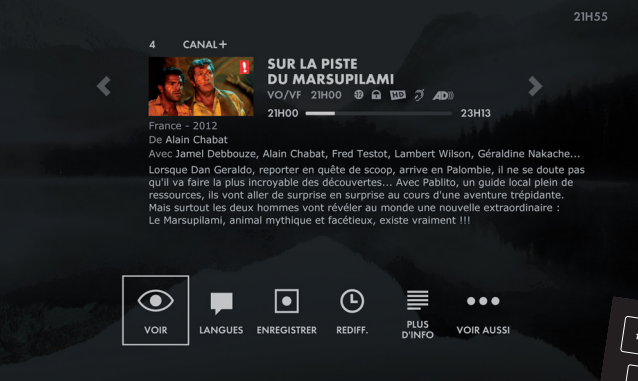

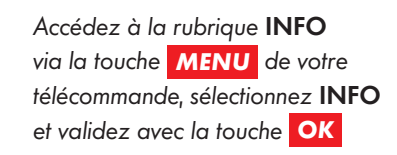

OU appuyez sur MENU positionnez-vous sur INFO puis avec la touche 🔽 accédez à une sélection de rubriques

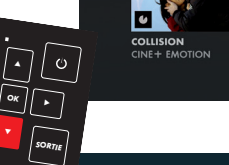

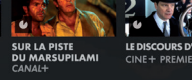

VOIR DEPUIS ENREGISTRER

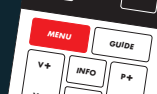

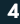

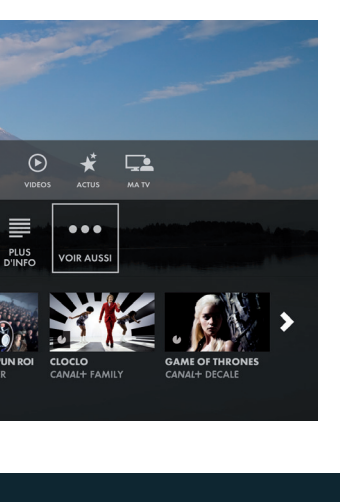

**OU** accédez directement à la FICHE INFO via la touche **INFO** de la télécommande

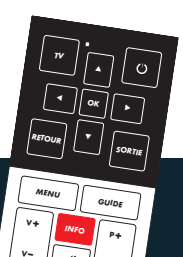

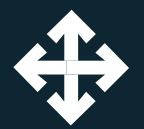

# ZAP

## JE VEUX TROUVER RAPIDEMENT UNE CHAÎNE ET CONNAITRE LE PROGRAMME DIFFUSE

Accédez à la liste complète des chaînes et des thématiques grâce à la Zaplist. Cliquez sur la flèche droite de votre télécommande pour voir le programme à venir.

#### LES + L'ACCES EN UN CLIN D'ŒIL A L'ENSEMBLE DES PROGRAMMES EN COURS POUR CHAQUE THEMATIQUE

### 3 MODES D'ACCES A LA ZAPLIST

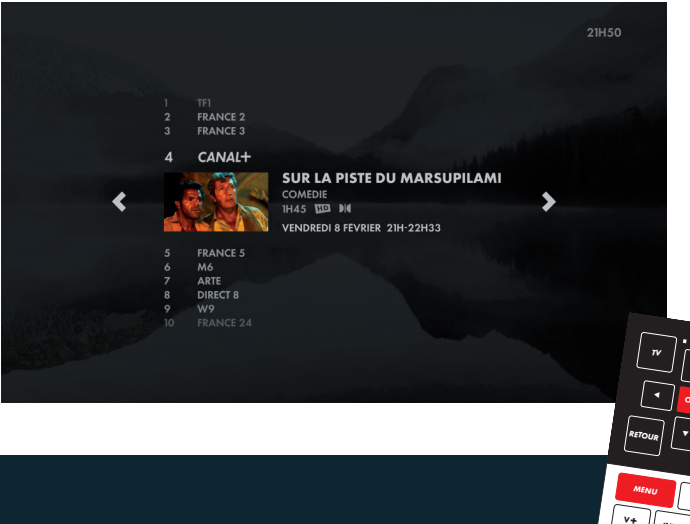

Accédez à la rubrique ZAP via la touche MENU de votre télécommande, sélectionnez ZAP et validez avec la touche OK, cliquez sur pour voir les programmes à venir, puis naviguez avec V A OU appuyez sur MENU positionnez-vous sur ZAP puis avec la touche sélectionnez la thématique de votre choix et choisissez le programme qui vous plaît.

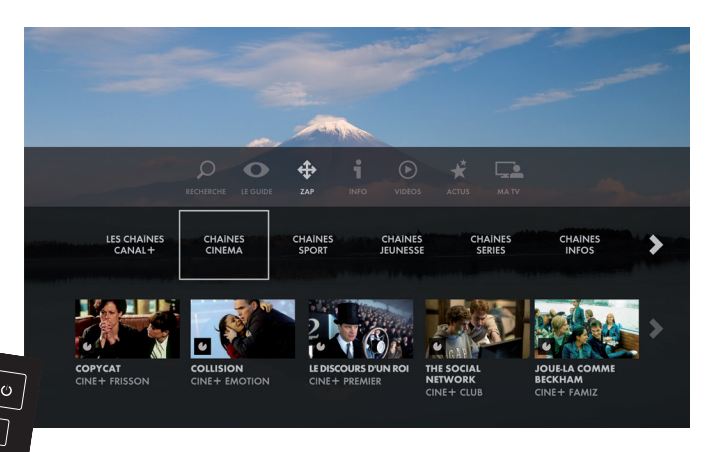

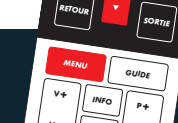

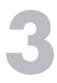

**OU** lancez directement la ZAPLIST en appuyant sur une des 4 flèches de navigation de votre télécommande.

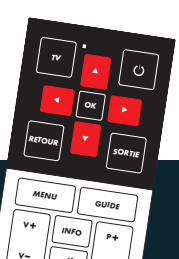

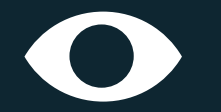

LE GUIDE

Rendez-vous sur le guide des programmes pour choisir le programme que vous serez sûr d'aimer, à regarder CE SOIR, MAINTENANT ou CETTE SEMAINE. Un guide moderne qui vous permet de trouver un programme qui correspond à vos goûts avec **EUREKA! le moteur de recommandation personnalisée** (connexion internet requise). Pour chercher plus rapidement un programme, cliquez sur chaque rubrique et affinez votre recherche en sélectionnant un genre ou la sélection des experts (Télérama, AlloCiné, Télécâble Sat).

#### **VOS RUBRIQUES**

EUREKA! CE SOIR MAINTENANT CETTE SEMAINE THEMATIQUES GRILLE TV RECHERCHE

JE VEUX REGARDER UN PROGRAMME

QUE JE SUIS SUR D'AIMER

LES + EUREKA

### 3 MODES D'ACCES AU GUIDE

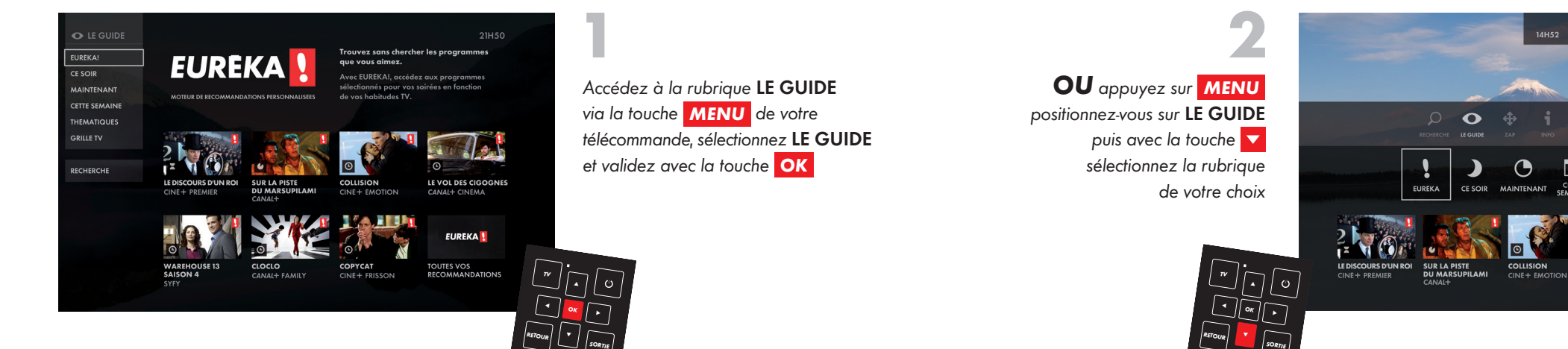

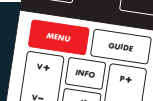

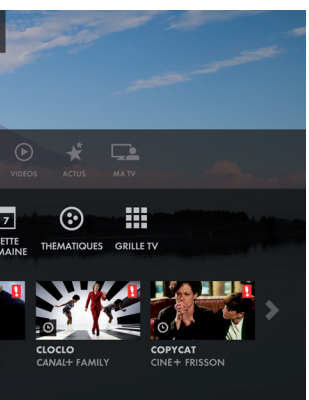

3

**OU** accédez directement au **GUIDE** via la touche **GUIDE** de la télécommande

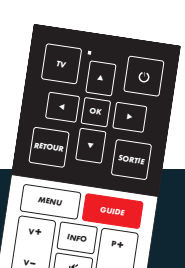

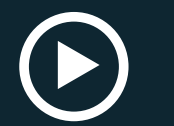

#### VIDEOS JE VEUX REGARDER **CE QUE JE VEUX QUAND JE VEUX**

Accédez à CANAL+\*et/ou CANALSAT\*A LA DEMANDE deux services gratuits et inclus dans votre abonnement. Retrouvez une sélection du catalogue CANALPLAY VOD\*\* ainsi que l'ensemble de vos enregistrements dans MES VIDEOS. Connectez votre décodeur pour profiter de ces services.

**VOS RUBRIQUES** 

CANAL+ A LA DEMANDE CANALSAT A LA DEMANDE CANALPAY VOD MES VIDEOS

LES + UNE SELECTION DES TEMPS FORTS PRESENTEE PAR SERVICE

### **3 MODES** D'ACCES A LA RUBRIQUE VIDEOS

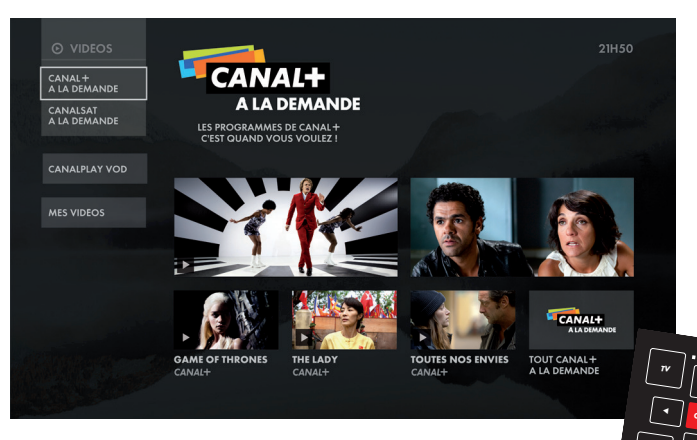

Accédez à la rubrique VIDEOS via la touche **MENU** de votre télécommande, sélectionnez **VIDEOS** et validez avec la touche **OK** 

OU appuyez sur MENU positionnez-vous sur VIDEOS puis avec la touche 🔽 sélectionnez la rubrique de votre choix

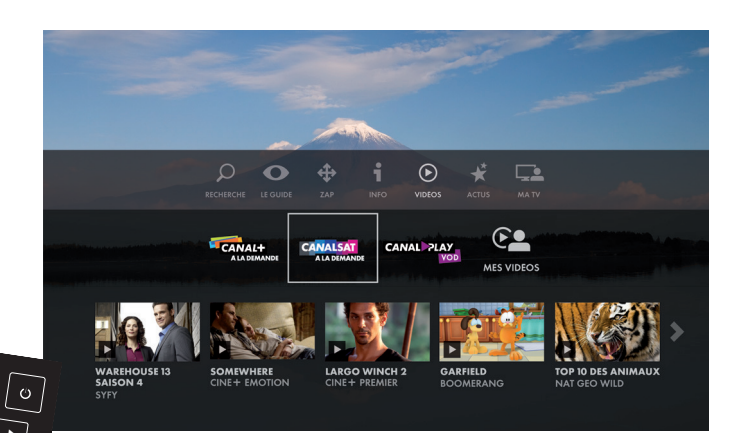

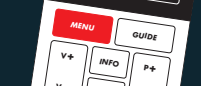

OU accédez directement à vos enregistrements en tapant 9 9 sur votre télécommande.

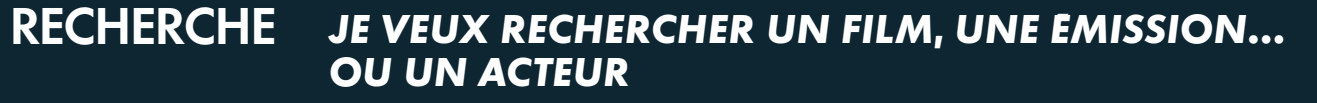

Tapez les premières lettres de votre recherche pour afficher une liste de mots clés qui vous permet de trouver un film, une émission ou un acteur, disponible sur mes chaînes CANAL+/CANALSAT, dans les services A LA DEMANDE ou bien en VOD.

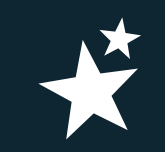

ACTUS

# JE VEUX TOUT SAVOIR SUR LES NOUVEAUTES **DE MES CHAÎNES ET DU CLUB CANAL**

**NOUVEAU !** Soirées spéciales, avant-premières, nouvelles chaînes et services, autant d'événements à découvrir pour être au cœur des ACTUS (connexion internet requise).

| ₽ RECHERCHE               |   |   |     |     |   |      |      |   |   |   |   |     |     |     |  | 21H5 | 10   |         |
|---------------------------|---|---|-----|-----|---|------|------|---|---|---|---|-----|-----|-----|--|------|------|---------|
|                           |   |   |     |     |   |      |      |   |   |   |   |     |     |     |  |      |      |         |
| Contraction of the second | Α | В | С   | D   | E |      | G    | Н |   | J | К |     | Μ   | A/a |  |      |      |         |
|                           | Ν | 0 | Ρ   | Ø   | R | S    | Т    |   | v | w | x | Y   | z   | #é= |  |      |      |         |
|                           | 0 | 1 | 2   | 3   | 4 | 5    | 6    | 7 | 8 | 9 |   |     |     |     |  |      |      |         |
|                           | • | Ŧ |     | •   |   | effe | acer |   | ( | E |   | esp | ace |     |  |      |      |         |
|                           |   |   | AM  |     |   |      |      |   |   |   |   |     |     |     |  |      |      |         |
|                           |   |   |     |     |   |      |      |   |   |   |   |     |     |     |  |      |      |         |
|                           |   |   | AM. | ANT |   |      |      |   |   |   |   |     |     |     |  |      |      |         |
|                           |   |   | AM  | E   |   |      |      |   |   |   |   |     | >   |     |  |      |      |         |
| Martin and Car            |   |   | AM  | OUR |   |      |      |   |   |   |   |     |     |     |  |      |      |         |
|                           |   |   |     |     |   |      |      |   |   |   |   |     |     |     |  |      | r    | _       |
|                           |   |   |     |     |   |      |      |   |   |   |   |     |     |     |  |      |      | ~       |
|                           |   |   |     |     |   |      |      |   |   |   |   |     |     |     |  |      |      | $ \leq$ |
|                           |   |   |     |     |   |      |      |   |   |   |   |     |     |     |  |      |      | -1      |
|                           |   |   |     |     |   |      |      |   |   |   |   |     |     |     |  |      | RETO | 2UR [   |

Accédez à la rubrique **RECHERCHE** via la touche MENU de votre télécommande. sélectionnez **RECHERCHE** et validez avec la touche **OK** 

Accédez à la rubrique ACTUS via la touche MENU de votre télécommande. sélectionnez ACTUS et validez avec la touche OK

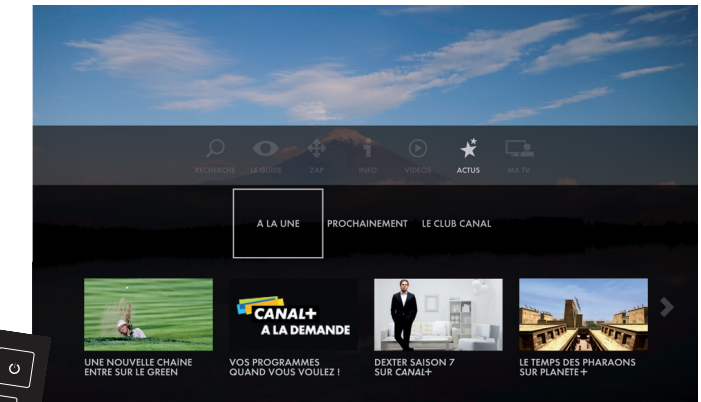

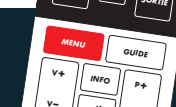

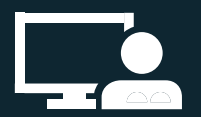

# MA TV J'AI BESOIN D'EFFECTUER UN REGLAGE SUR MON DECODEUR

|  | • 1 · 4 | 14.101 |  |
|--|---------|--------|--|
|  | _       |        |  |

**REGLAGES ESPACE CLIENT AIDE** 

PREFERENCES TVMES SERVICESLANGUES<br/>CODE PARENT<br/>REGLAGE IMAGE<br/>REGLAGE AUDIO<br/>REGLAGE INTERFACEENREGISTREMENT<br/>EUREKA

Ω

LES + LA RUBRIQUE REGLAGES, configurez votre décodeur rapidement afin de profiter de vos programmes dans les meilleures conditions.

### 2 MODES D'ACCES A LA RUBRIQUE MA TV

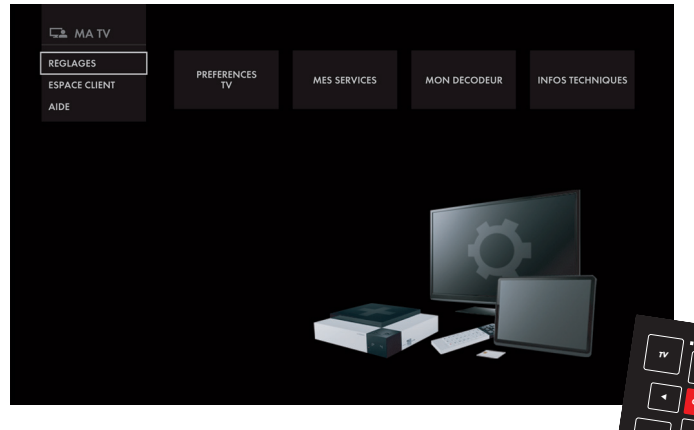

Accédez à la rubrique **MA TV** via la touche **MENU** de votre télécommande, sélectionnez **MA TV** et validez avec la touche **OK**  OU appuyez sur MENU positionnez-vous sur MA TV puis avec la touche sélectionnez la rubrique de votre choix

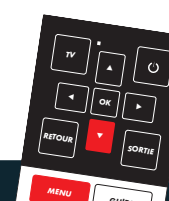

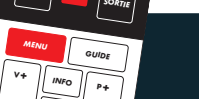

#### MON DECODEUR

#### INFOS TECHNIQUES

CONNEXION INTERNET ESPACE DE STOCKAGE ECONOMIE D'ENERGIE CONFIGURATION SATELLITE MISE A JOUR INFOS SYSTEMES DROITS D'ACCES DIAGNOSTIC

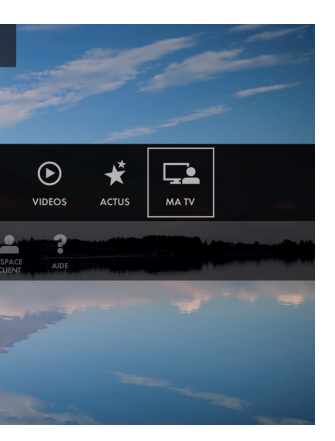

En choisissant ce mode d'accès à la rubrique **MA TV**, vous retrouvez également la fonction **ZOOM** 

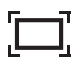

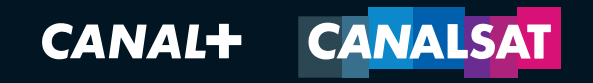

#### VOUS AVEZ DES QUESTIONS SUR L'INSTALLATION, LA CONNEXION INTERNET OU SUR LE FONCTIONNEMENT DE VOTRE DECODEUR ?

RENDEZ-VOUS SUR **ZESPACECLIENT CANAL.FR** RUBRIQUE ASSISTANCE TECHNIQUE.

SUR LA PISTE DU MARSUPILAMI © 2012 Chez Wam/Pathé/TFI Films Production/Scope Pictures - COLLISION © Metropolitan Filmszport - LE DISCOURS D'UN ROI © 2010 SeeSaw Films/Bediam Productions. - CLO-CLO © 2012 LGM Cinéma/Fièche Productions/24C Prod/StudioCanal/TFI Films Production/Rockworld/JRW Entertainment/Emilio Films/JrFilm/Belgacom - GAME OF THRONES © 2011 Home Box Office, Inc. - COPYCAT © Warner Bros/Regency Enterprises/New Regency Pictures - THE SOCIAL NETWORK © Sony Pictures Home Entertainment - JOUELA COMME BECKHAM © Metropolitan Filmszport - LE VOL DES CIGOGNES © EuropaCorp Television/Canal + - WAREHOUSE saison 4 © 2009 Universal Studios Inc. All Rights Reserved - HOLLYWOO © 2011 LGM Cinéma/StudioCanal/TFI Films Production/Corme Une Grande Production - THE LADY © 2011 EuropaCorp/Left Bank Pictures/France 2 Cinéma - TOUTES NOS ENVIES © Fin Août Productions/Mars Films/France 3 Cinéma/Rhône-Alpes Cinéma/Mac Guff Ligne/NordOuest Production - SOMEWHERE © 2010 American Zoetrope/Photo : Metrick Morton - LARGO WINCH 2 © 2011 Pan Européenne Production/Photo : Cédric Arnold - GARFIELD © GARFIELD & CLE © 2011/Dargaud-Media. All rights reserved © PAWS. "Garfield" & Garfield characters tim & © PAWS Inc. - all rights reserved - TOP 100 DES ANIMAUX © NHNZ - GOLF BMW CHAMPIONSHIP at Cog Hill Golf Club in Lemont, Illinois © Chuck Rydlewski/DPPI. ©Thinkstock. DEXTER SAISON 7 © 2012 Showtime Networks Inc. **MRSAA 0213** - SOCIETE DEDITION DE CANAL+, SA AU CAPITAL DE 95 018 076 € - 329 211 734 RCS NANTERRE - CANAL+ DISTRIBUTION, SAS AU CAPITALDE 74 000 € - 383 866 795 RCS NANTERRE. SIGEF SOCIAL : 1 PLACE DU SPECTACLE 92130 SYLESMOUIUNEAUX - INNEGURINI NETWOSE

Programmation/offre de chaine(s) et de service(s) (le cas échéant) de janvier à février 2013 susceptible de modification(s) et/ou de retrait de chaine(s) et/ou de service(s) (le cas échéant) et/ou perte d'exclusivité(s).